## TUTORIAL INSCRIPCIONES ONLINE PDM SIERO

1. USUARIO: Correo electrónico.

CONTRASEÑA: DNI con letra y sin espacios; si no accediera pruebe con la letra en mayúscula. Si el DNI consta de uno o más ceros iniciales, introdúzcalo.

| ⊨ Deportes   Ayuntamiento de Siero 🗙                                   | +                                                                                       |                                 |        |      |           |         |                    | <u>a</u> × |
|------------------------------------------------------------------------|-----------------------------------------------------------------------------------------|---------------------------------|--------|------|-----------|---------|--------------------|------------|
| ← → ♂ ŵ                                                                | 🛈 🔏 sedeelectronica.ayto-siero.e                                                        | s:8080/CronosWeb2/Login         | ***    | ♥☆ ○ | 2, Buscar | liit.   | •                  | ≡          |
| PATRONATO<br>DEPORTIVO<br>MUNICIPAL                                    | A PDM<br>Siero                                                                          |                                 |        |      |           |         |                    | <u>^</u>   |
|                                                                        |                                                                                         |                                 |        |      |           |         |                    |            |
|                                                                        |                                                                                         | Iniciar sesión                  |        |      |           |         |                    |            |
|                                                                        | I                                                                                       | Identificado Correo electr      | ronico |      |           |         |                    |            |
|                                                                        | •                                                                                       | Contraseña DNI                  |        |      |           |         |                    |            |
|                                                                        |                                                                                         | Entrar Entrar sin identificarse | 9      |      |           |         |                    |            |
| <b>Patronato Deporti</b><br>Calle Párroco Ferná<br>Teléfono: 985 720 8 | vo Municipal de Siero<br>Indez Pedrera nº 20 33510<br>02 - E-mall: cronos@ayto-siero.es |                                 |        |      | (         | f 🕑     |                    | ľ          |
| Aginicio 😥 🚞 🚼 (                                                       | <b>e</b>                                                                                |                                 |        |      |           | * ()) 0 | 10:55<br>6/09/2011 | 8          |

2. Una vez haya accedido, debe seleccionar al usuario que realmente va inscribirse en el cursillo. En la parte superior derecha de la pantalla, aparece el nombre del titular; si hace clic en él, puede ver al resto de usuarios. Cada vez que inscriba a un nuevo usuario debe seleccionarlo de la misma manera.

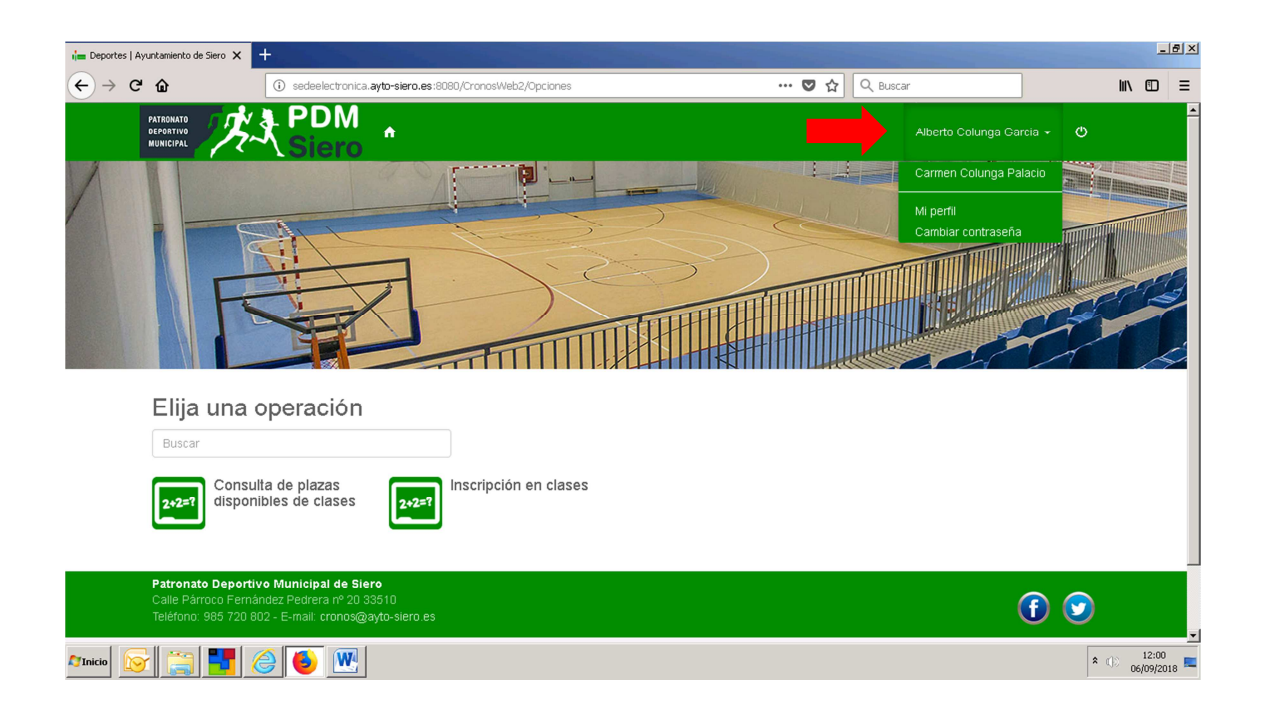

| Deportes   Ayuntamiento de Siero               | × +                                                                                                   |                      |         |
|------------------------------------------------|----------------------------------------------------------------------------------------------------|----------------------|---------|
| - > C @                                        | () sedeelectronica.ayto-siero.es:8080/CronosWeb2/Opciones                                             | ··· 🗢 🏠 🔍 Buscar     | lii\ 🗊  |
| PATRONATO<br>DEPORTIVO<br>MUNICIPAL            | PDM<br>→ Siero *                                                                                      | Carmen Colunga Palac | vio 🕶 🙂 |
|                                                |                                                                                                    |                      |         |
|                                                | ALL C                                                                                                 |                      |         |
| F                                              |                                                                                                    |                      |         |
|                                                |                                                                                                    |                      |         |
|                                                |                                                                                                    |                      |         |
| Elija ur<br>Buscar                             | na operacion                                                                                          |                      |         |
|                                                | onsulta de plazas                                                                                     |                      |         |
| <b>2+2=?</b> dis                               | sponibles de clases                                                                                   |                      |         |
| Define meder De                                |                                                                                                    |                      |         |
| Patronato De<br>Calle Párroco<br>Teléfono: 985 | portivo Municipal de Siero<br>Fernández Pedrera nº 20 33510<br>720 802 - E-mali: cronos@ayto-siero es | (                    | f) 🕑    |
|                                                |                                                                                                    |                      | 12:02   |

3. Una vez seleccionado al usuario correcto, haga clic en INSCRIPCION EN CLASE.

4. Para la selección correcta del cursillo se marcan los filtros requeridos:

| ia Deportes   Ayuntam | niento de Siero 🗙 🗧 |                                               |                        |               |          |               | -                       | 8×    |
|-----------------------|---------------------|-----------------------------------------------|------------------------|---------------|----------|---------------|-------------------------|-------|
| ↔ ↔ ↔ ↔               |                     | (i) sedeelectronica.ayto-siero.es:8080/Cronos | sWeb2/AltaClasesClases | 🛡 🕁           | Q Buscar |               | lii\ 🗊                  | ≡     |
|                       | T                   |                                               |                        |               |          |               |                         |       |
| In                    | iscripciór          | n en clases                                   |                        |               |          |               |                         |       |
| Cer                   | ntro: PDM SIERO     | Cambiar                                       |                        |               |          |               |                         |       |
| 19                    | 0 Clases            | $\frown$                                      |                        |               |          |               |                         |       |
| В                     | luscar              | Filtros 🗸                                     |                        |               |          |               |                         |       |
| CI                    | lase 🗢              |                                               | Fecha inicial 🗢        | Fecha final 🗢 | Plazas 🗢 | Disponibles 🗢 |                         |       |
| +                     | NAT. LUG. ADUL      | TOS 1 L-X 15:15                               | 01/10/2018             | 31/12/2018    | 7        | 7             |                         |       |
| +                     | NAT. LUG. ADUL      | FOS 1 L-X 20:00                               | 01/10/2018             | 31/12/2018    | 7        | 7             |                         |       |
| +                     | NAT. LUG. ADUL      | FOS 1 L-X-V 11:00                             | 01/10/2018             | 31/12/2018    | 7        | 7             |                         |       |
| +                     | NAT. LUG. ADUL      | FOS 1 L-X-V 20:45                             | 01/10/2018             | 31/12/2018    | 7        | 7             |                         |       |
| +                     | NAT. LUG. ADUL      | FOS 1 L-X-V 21:30                             | 01/10/2018             | 31/12/2018    | 7        | 7             |                         |       |
| +                     | NAT. LUG. ADUL      | FOS 1 L-X-V 09:30                             | 01/10/2018             | 31/12/2018    | 7        | 7             |                         | -     |
| Marinicio 🔯           | 🗃 🛃 後               | 2 6                                           |                        |               |          |               | * (b) 12:07<br>06/09/20 | )18 ⋿ |

- <u>PROGRAMA</u>: NATACIÓN.
- <u>SUBPROGRAMA</u>: Se escoge la piscina determinada. PISCINA POLA Ó PISCINA LUGONES.
- <u>TURNO</u>: Tipo de cursillo, en función de edades y curso escolar
  - BEBÉS: Desde 1 año hasta primero de educación infantil.
  - **PREESCOLAR**: Cursar segundo ó tercer año de educación infantil.
  - NIÑOS: NIVEL 1-2-3-4: A partir de primero de primaria.
  - ADULTOS: NIVEL 1-2-3-4: Más de 14 años.
  - **DISCAPACITADOS**: Personas con discapacidad.
  - **ACTIVIDADES:** Natación y salud, aquafittness, gerontonatación, mantenimiento acuático, gimnasia agua etc.
  - **RECOMENDACIÓN**: Si tienen duda de en que nivel inscribirse, pase por las piscinas y solicite una prueba de nivel.
- <u>PERIODO</u>: Días de la semana en los que se imparte el cursillo.
  - **DIARIO**: Solo personas con discapacidad.
  - L-X:(lunes y miércoles.)
  - M-J: (martes y jueves.)
  - L-X-V: (lunes, miércoles y viernes.)
  - M-J-V: (martes, jueves y viernes.)
  - Viernes.
  - Sábado.
  - Domingo.
- <u>NIVEL</u>: NO ES POSIBLE SELECIONAR ESTE FILTRO.

| ia Deportes   Ayu | untamiento de Siero 🗙 🔤          |                                        |                            |       |          |         | _                  | 8× |
|-------------------|----------------------------------|----------------------------------------|----------------------------|-------|----------|---------|--------------------|----|
| (←) → C           | ŵ                                | i sedeelectronica.ayto-siero.es:8080/C | ronosWeb2/AltaClasesClases | … ◙ ☆ | Q Buscar | lii1    |                    | ≡  |
|                   | Inscripció                       | n en clases                            |                            |       |          |         |                    | *  |
|                   | Centro: PDM SIERO                | Cambiar                                |                            |       |          |         |                    |    |
|                   | 190 Clases                       |                                        |                            |       |          |         |                    |    |
|                   | Buscar                           | Filtros 🛧                              |                            |       |          |         |                    |    |
|                   | Programa                         |                                        |                            |       |          |         |                    |    |
|                   | Subprograma                      |                                        |                            |       |          |         |                    |    |
|                   | Turno                            | -                                      |                            |       |          |         |                    |    |
|                   | ACTIVIDADES<br>ADULTO            |                                        |                            |       |          |         |                    |    |
|                   | BEBES<br>DISCAPACITADOS<br>NIÑOS |                                        |                            |       |          |         |                    |    |
|                   | PRESCOLAR                        |                                        |                            |       |          |         |                    |    |
|                   | i 📑 🛃 🤇                          | ê 🙆 💌                                  |                            |       |          | * ()) ( | 13:27<br>06/09/201 | 8  |

5. Una vez acotada la búsqueda, se selecciona el cursillo con un clic y se pulsa el botón INSCRIBIRSE.

| ia Deportes   Ayuntamiento de Siero 🗙                                                                 | +                                     |                                |               |              |                |       |                    | 2 |
|----------------------------------------------------------------------------------------------------|---------------------------------------|--------------------------------|---------------|--------------|----------------|-------|--------------------|---|
| ← → ♂ ŵ                                                                                               | (i) sedeelectronica.ayto-siero.es:808 | 30/CronosWeb2/AltaClasesClases | 🖸             | ि 🗘 🔍 Buscar |                | lii\  |                    | Ξ |
| Programa<br>NATACION<br>Subprograma<br>PISCINA POLA<br>Turno<br>BEBES<br>Periodo<br>DOMINGOS<br>Nivel | •                                     |                                |               |              |                |       |                    |   |
| Clase 🗢                                                                                               |                                       | Fecha inicial 🗢                | Fecha final 🗢 | Plazas 🗢     | Disponibles 🗢  |       |                    |   |
| - NAT. POLA BEE                                                                                       | ES DOMINGO 11:45                      | 01/10/2018                     | 31/12/2018    | 5            | 5              |       |                    |   |
| Código de clare                                                                                       | Inscribirse<br>NPBD11:45              | « < 1 > »                      |               |              | Mostrando 50 🔻 | 1     |                    |   |
|                                                                                                    |                                       |                                |               |              |                | U I   |                    |   |
| Anicio 🔀 🚼 🤗 🛛                                                                                        | <u>5</u>                              |                                |               |              |                | * 💿 💡 | 14:07<br>6/09/2018 |   |

 Se comprueba el cursillo seleccionado y se pulsa CONTINUAR.
Las personas con discapacidad deben seleccionar tarifa en función de su edad (mayores o menores de 14 años).

| ⊨ Deportes   Ayuntamiento de Siero 🗙                                       | +                                                         |                                      |             |              | <u>_8×</u>            |
|----------------------------------------------------------------------------|-----------------------------------------------------------|--------------------------------------|-------------|--------------|-----------------------|
| ← → ♂ ☆                                                                    | i sedeelectronica.ayto-siero.e                            | s:8080/CronosWeb2/AltaClasesCuota    | 🔽 🖒 🔍 Busca | ar <b>II</b> | . ⊡ ≡                 |
|                                                                            |                                                           |                                      |             |              |                       |
| Inscripció                                                                 | n en clases                                               |                                      |             |              |                       |
| Centro: PDM SIERO<br>Clase: NPBD11:45  <br>Fecha de alta: 06/03            | ) Cambiar<br>NAT. POLA BEBES DOMINGO 1<br>9/2018          | 1:45 (01/10/2018-31/12/2018) Cambiar |             |              |                       |
| Elija las cor                                                              | ndiciones                                                 |                                      |             |              |                       |
| Tipo de pago de la                                                         | a cuota                                                   | •                                    |             |              |                       |
| Continuar<br>Patronato Deporti<br>Calle Párroco Ferná<br>Zaltáran esc. 200 | <b>vo Municipal de Siero</b><br>Indez Pedrera nº 20 33510 |                                      |             | (f)          | -                     |
|                                                                            |                                                           | 49                                   |             | * ())        | 14:12<br>06/09/2018 ⋿ |

7. Se confirma la compra; el medio de pago se efectúa OBLIGATORIAMENTE mediante TARJETA BANCARIA.

| ia Deportes   Ayuntamiento de Siero            | × +                                                                                                    |                   |                | X                          |
|------------------------------------------------|----------------------------------------------------------------------------------------------------|-------------------|----------------|----------------------------|
| ← → ♂ ŵ                                        | () sedeelectronica.ayto-siero.es:8080/CronosWeb2                                                                                                    | /CarritoConfirmar | 🚥 🔽 🖒 🔍 Buscar | lii\ ©D ≡                  |
|                                                |                                                                                                    |                   |                |                            |
| Confiri                                        | ne la operación                                                                                                    |                   |                |                            |
| \$°                                            | Persona: 79087 Colunga Palacio, Carmen<br>Centro: PDM SIERO<br>Clase: NAT. POLA BEBES DOMINGO 11:45<br>Fecha de alta: 06/09/2018<br>Octubre/Noviembre/Diciembre (01/10/2018 -<br>31/12/2018): 0,10 Euros |                   |                |                            |
| Total: 0,10                                    | Euros Eliminar el carrito                                                                                                    |                   |                |                            |
| Forma de pa                                    | 30                                                                                                    |                   |                |                            |
| TARJETA E                                      | ANCARIA                                                                                                    | ·                 |                |                            |
| Confirmar la                                   | compra Saguir comprando                                                                                                    |                   |                |                            |
| Patronaco De<br>Calle Párroco<br>Teléfono: 985 | portivo Municipal de Siero<br>Fernández Pedrera nº 20.33510<br>720.802 - E-mail: cronos@ayto-siero es                                                                                                    |                   |                | <b>f</b> 오                 |
| Compatible con los navegad                     | ores Internet Explorer 9 y superiores, Chrome, Firefox y S                                                                                                    | Safari.           |                | i2A-Cronos 18.02.01.01     |
| MInicio 😪 🚼 🤇                                  | ) 🍯 💌                                                                                                    |                   |                | ▲ ①) 14:35<br>06/09/2018 ■ |

8. El pago se realiza en la plataforma web de CAJA RUAL, introduciendo los datos de la tarjeta bancaria.

| 💛 Redsys       | x +                                                                                                    | _8×                       |
|----------------|----------------------------------------------------------------------------------------------------|---------------------------|
| ↔ → ♂ ŵ        | 🛈 🚔 REDSYS SERVICIOS DE PROC (ES)   https://sis.redsys.es/sis/realizarPago 💟 🏠 🔍 Buscar                                                                                                    | lii\ ©D ≡                 |
| _              | Seleccione su idioma Castellano                                                                                                    |                           |
|                | 1 Seleccione Comprobación A 3 Solicitando Ca Resultado Caracteria da Caracteria Caracteria Comprehensional Caracteria Caracteria Car |                           |
|                | Datos de la operación Pagar con Tarjeta 🛛 🛥 🚍 👄 🔷                                                                                                    |                           |
|                | Importe: 0,10€                                                                                                    |                           |
|                | Comercia: PATRONATO SIERO<br>(ESPANA) Contractad:<br>(ESPANA) a                                                                                                    |                           |
|                | Terminal: 161097282-1                                                                                                    |                           |
|                | Pedida: 0000076255                                                                                                    |                           |
|                | Fecha: 06/09/2018 14:38 Cancelar Pagar                                                                                                    |                           |
|                | ServiRed Verified by MaterCard SecureCode. Pagar con iUpay!                                                                                                    |                           |
|                | Powerd by 💛 Redsýs<br>(c) 2014 Redsys Servicios de Procesamilento. SL - Todos los derechos reservados.                                                                                                    |                           |
| Afinicio 🔀 🚼 🤇 |                                                                                                    | × ()) 14:39<br>06/09/2018 |

9. Podrá recibir, en función de su entidad bancaria, un SMS de confirmación en el teléfono MOVIL, que deberá escribir para CONFIRMAR su compra.

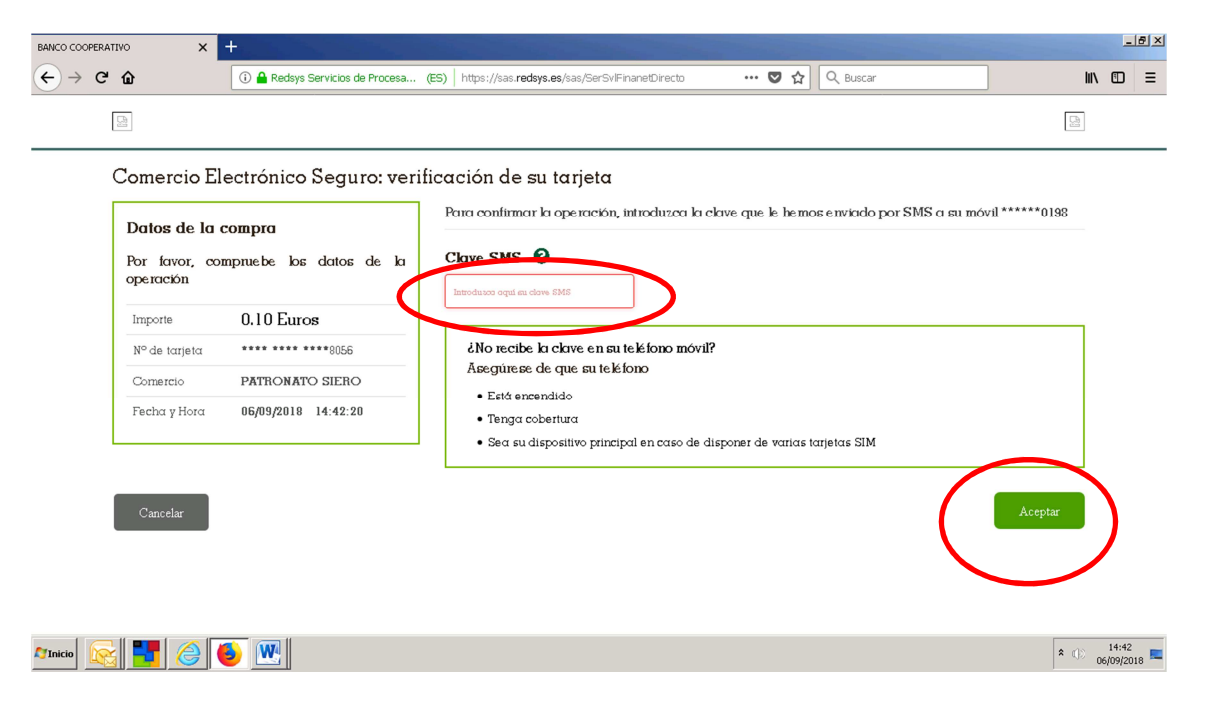

10. Pulse CONTINUAR.

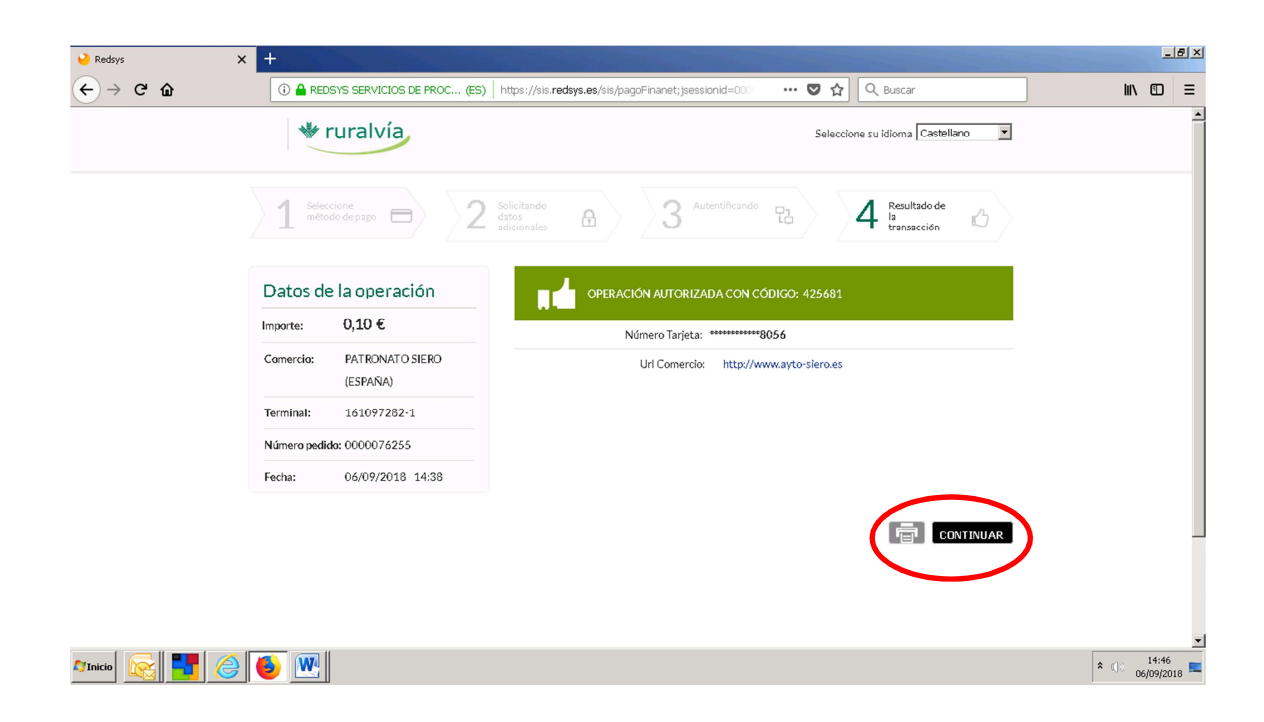

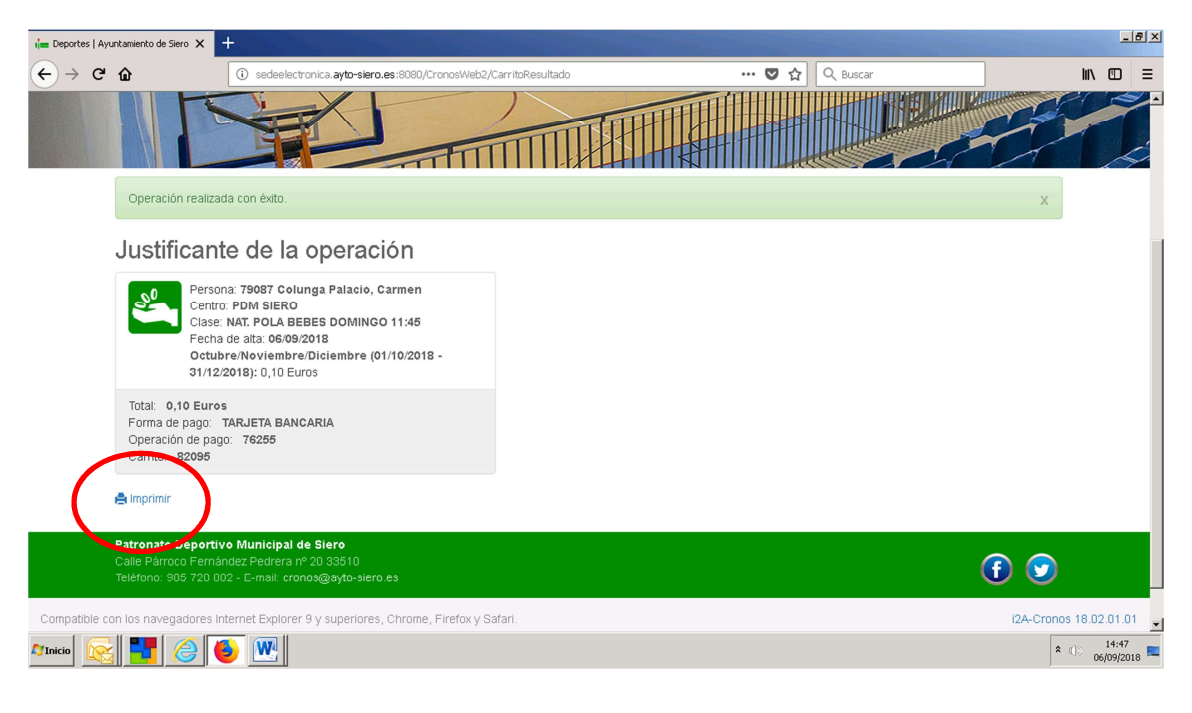

11. Finaliza la operación de INSCRIPCIÓN, de la que puede imprimir un justificante.